## ●HASP ドライバーのインストール

楽にネットのプログラムをインストールすると、自動的に「楽にネットインス トーラ」フォルダが作成されます。

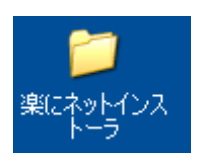

ダブルクリックし開きます。

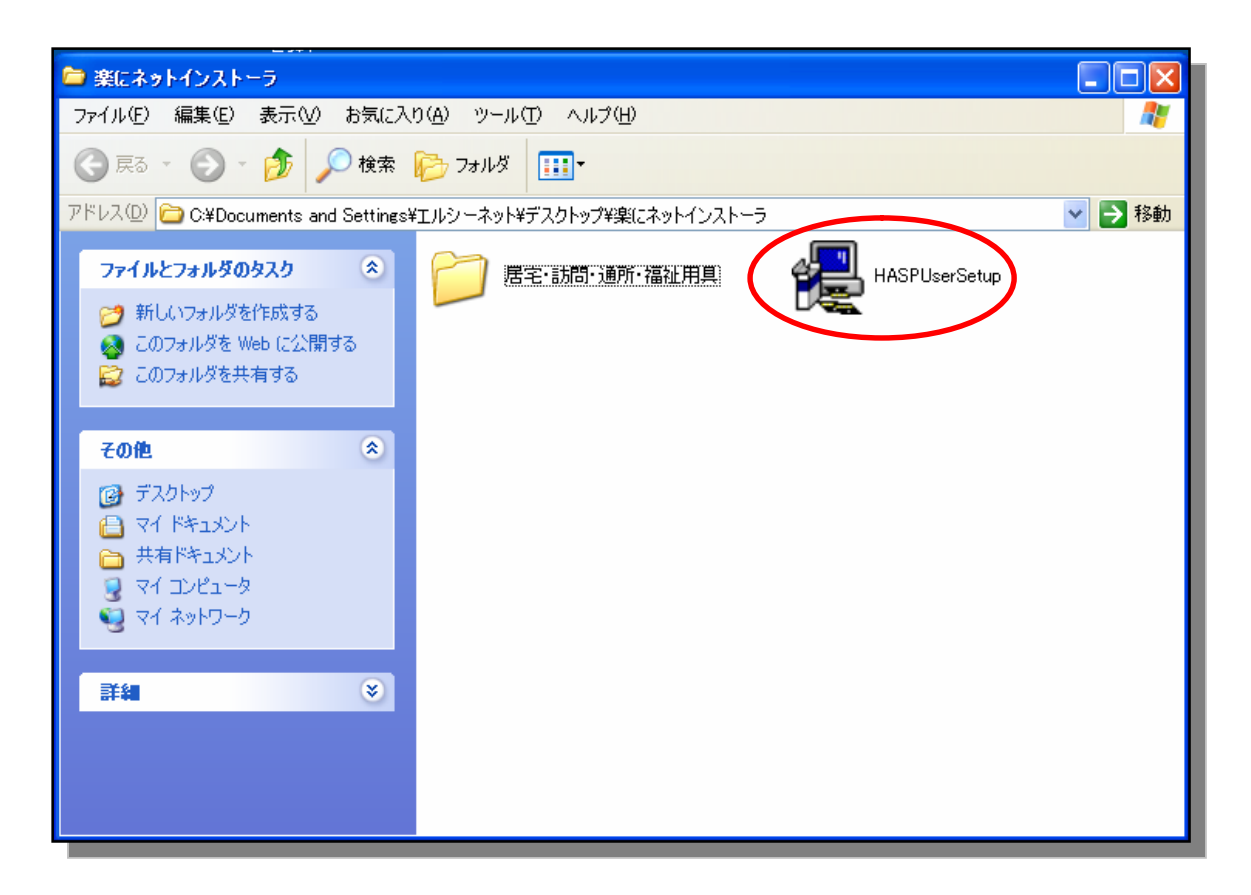

U.S.English を選択し、OK をクリックします。

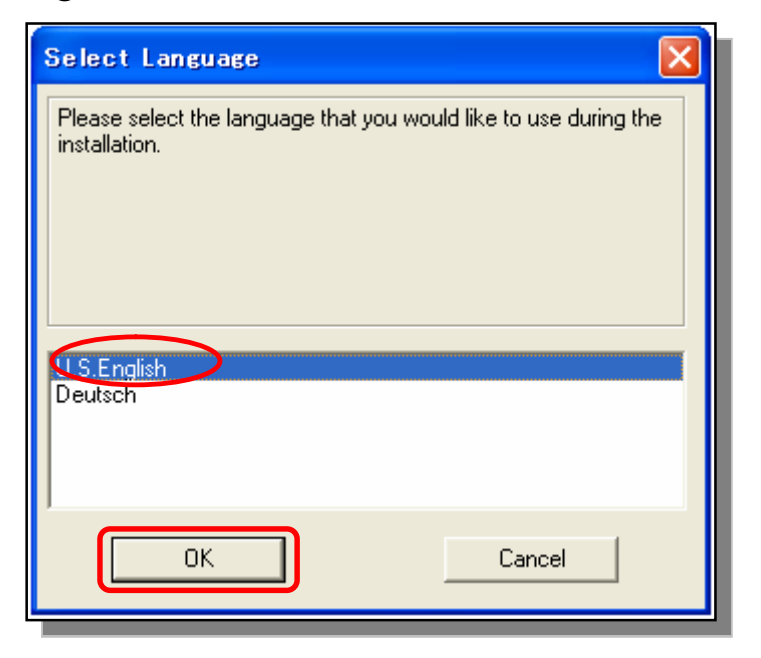

以下の画面が表示されます。Next をクリックします。

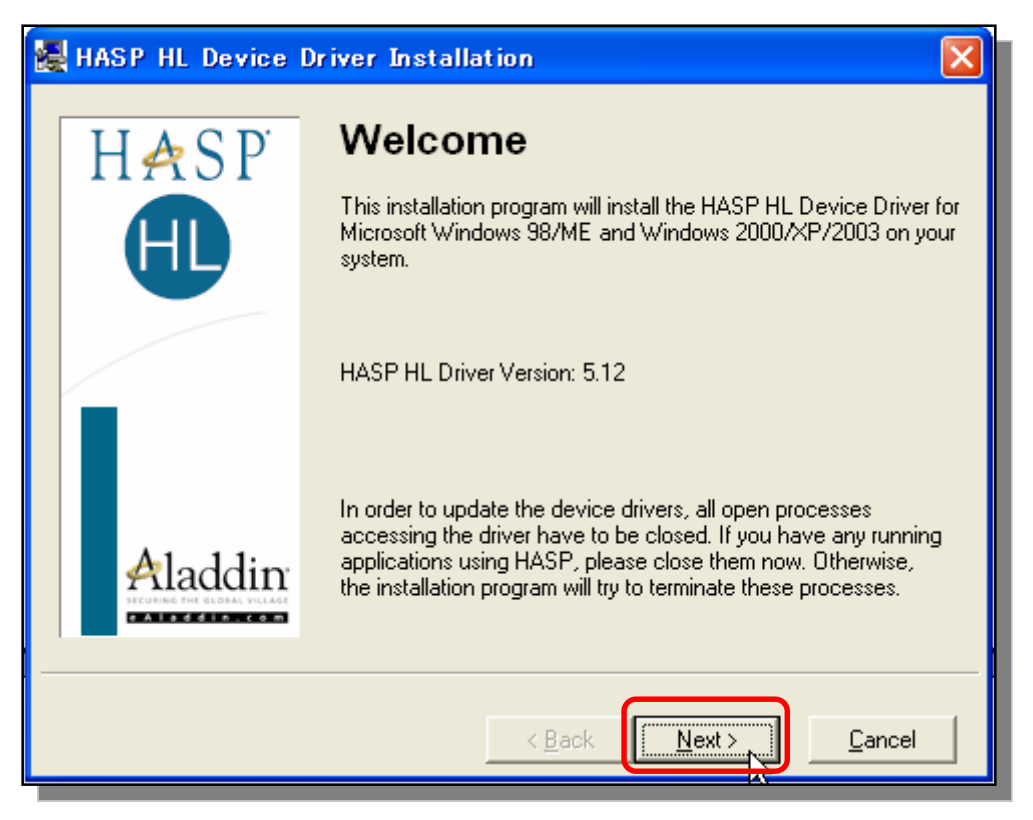

同意書が出てきます。 I accept the license agreement を選択し、Install ボタン をクリックします。

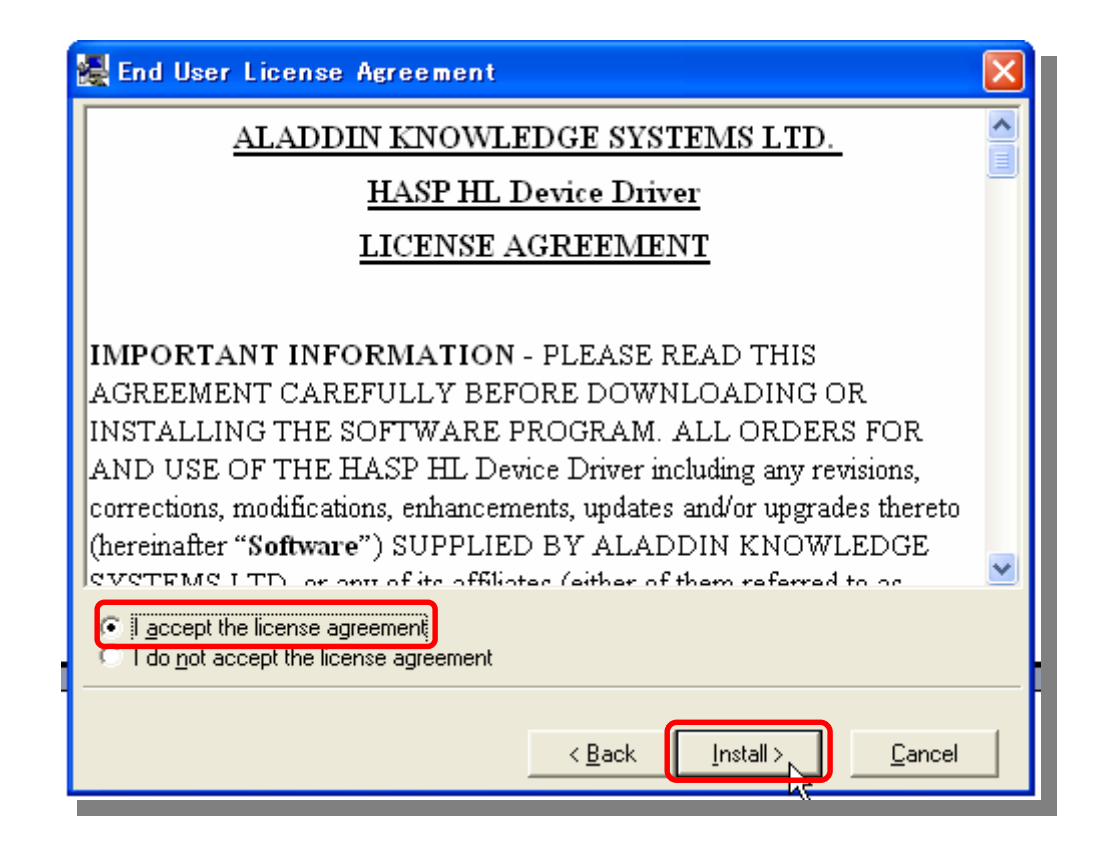

準備中です。

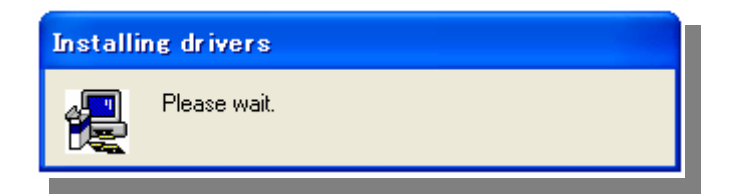

Finish ボタンをクリックします。

| 🛃 HASP HL Device | Driver                                  |   |
|------------------|-----------------------------------------|---|
| HASP<br>H        | HASP HL Drivers successfully installed. |   |
| Aladdin          |                                         |   |
|                  | <u>Einis</u>                            | h |